# **Configure Conference Now Feature on CUCM**11

## Contents

Introduction **Prerequisites** Requirements **Components Used** Configure Media and Signal Diagram Configuration Step 1. Configure Conference Now. Step 2. Configure IVR. Step 3. Configure Feature Group Template. Step 4. Configure End User. Limitations Verify **Troubleshoot Common Issues** No IVR Heard and Call Disconnets No DTMF Accepted by IVR Not Enough Time to Enter Meeting Number Video Walkthrough for the Basic Configuration, Testing and T-shoot

## Introduction

This document describes a new feature on the Cisco Unified Communications Manager (CUCM) that replaces the present Meet-Me feature. You can now set a PIN to the Meet-Me feature, making it more secure. The user experience is similar to Cisco WebEx.

# Prerequisites

### Requirements

Cisco recommends that you have knowledge of these topics:

- Basic understanding of media resouces
- CUCM Meet-Me conference
- Configuration on CUCM

### **Components Used**

The information in this document is based on CUCM version 11 and above.

The information in this document was created from the devices in a specific lab environment. All of the devices used in this document started with a cleared (default) configuration. If your network is live, make sure that you understand the potential impact of any command.

# Configure

### Media and Signal Diagram

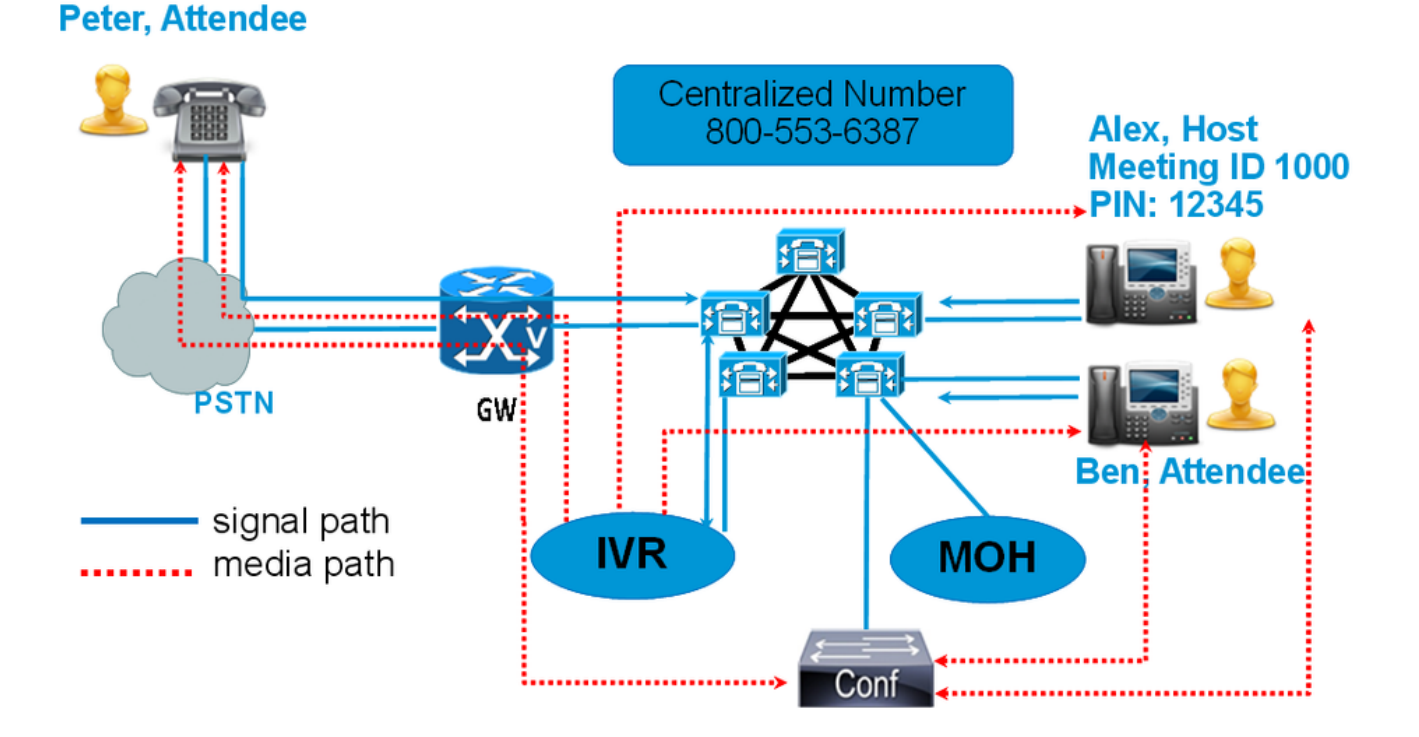

Instead of dialing a Meet-Me number, dial the Conference Now IVR Directory Number. An Interactive Voice Response (IVR) picks up and prompt you for a meeting number. If you have an access code enabled, then the IVR prompts you for the meeting access code. When an attendee calls the Conference Now Number, the IVR prompts the meeting access coder and once its authenticated you are be placed in the conference.

### Configuration

### Step 1. Configure Conference Now.

Step 1. In order to configure Conference Now, navigate to **Call Routing > Conference Now**, as shown in the image:

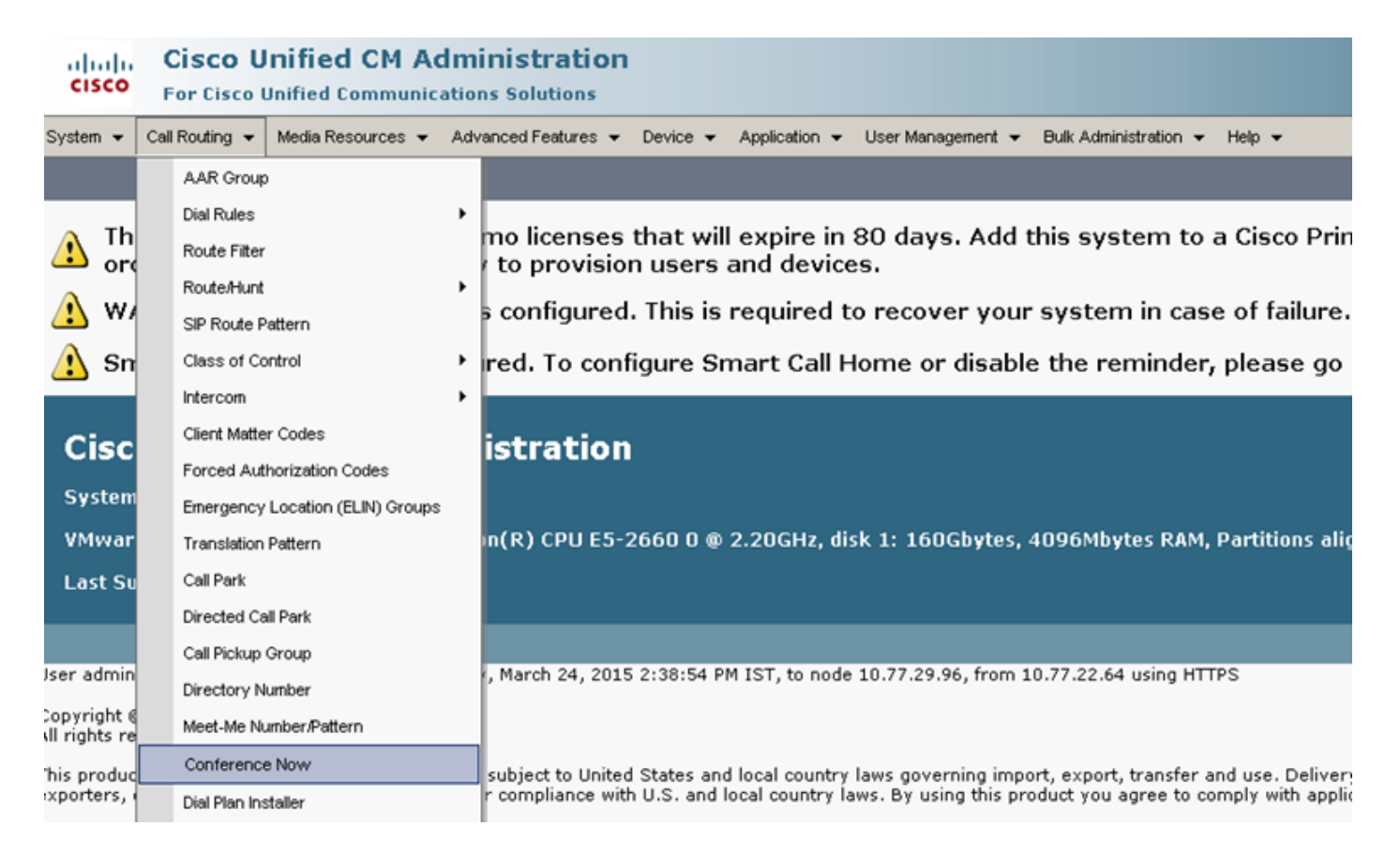

Step 2. Enter the value for these fields: **Conference Now IVR Directory Number, Route partition** and other details.

| System      Call Routing      Media Resources      Advanced Features | ✓ Device ✓ Application ✓ User Management ✓ Help ✓ |         |
|----------------------------------------------------------------------|---------------------------------------------------|---------|
| Conference Now Configuration                                         |                                                   |         |
| 🔚 Save 🗙 Delete                                                      |                                                   |         |
| - Status                                                             |                                                   |         |
| i Status: Ready                                                      |                                                   |         |
| -Conference Now Configuration                                        |                                                   |         |
| Conference Now IVR Directory Number*                                 | 1800234567                                        |         |
| Route Partition                                                      | < None >                                          |         |
| Description                                                          |                                                   |         |
| Maximum Wait Time For Host Until Participant is Disconnected*        | 15 🗸                                              | Minutes |
| MOH Source While Participant is Waiting                              | < None >                                          |         |
|                                                                      |                                                   |         |
| Save Delete                                                          |                                                   |         |

### Step 2. Configure IVR.

Step 1. As shown in the image, navigate to Media Resources > Interactive Voice Response.

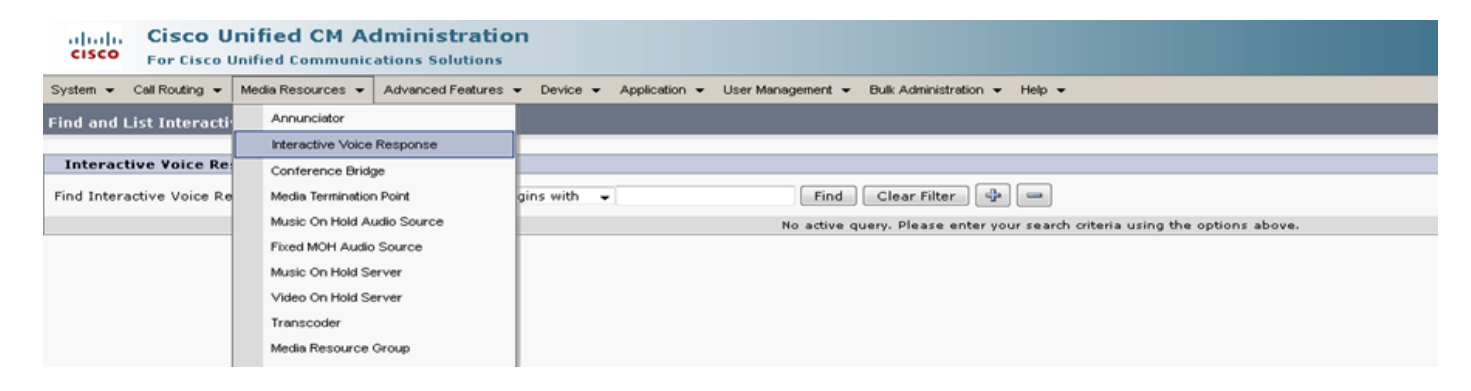

Step 2. Ensure that the IVR is registered to CUCM.

| Interactive V      | Interactive Voice Response(IVR) (1 - 1 of 1) Rows pe         |                     |                     |                             |             |
|--------------------|--------------------------------------------------------------|---------------------|---------------------|-----------------------------|-------------|
| Find Interactive \ | Voice Response(IVR) where Name                               | ↓ begins with     ↓ | Find Clear Filter 💠 | 2                           |             |
|                    | Name *                                                       | Description         | Device Pool         | Status                      | IPv4 Addre: |
|                    | IVR 2                                                        | IVR CmB1            | <u>Default</u>      | Registered with 10.77.29.96 | 10.77.29.96 |
| Select All         | Select All Clear All Reset Selected Apply Config to Selected |                     |                     |                             |             |

Step 3. Enter values of following fields such as **Device Pool, Location, Description** and others mentioned on an IVR Configuration page.

| System 👻 Call Routing 👻         | Media Resources 👻 Advanced Features 👻 Device 👻 Application 👻 User Management 👻 Bulk Administration 👻 Help 👻 |  |  |  |
|---------------------------------|----------------------------------------------------------------------------------------------------|--|--|--|
| Interactive Voice Resp          | onse Configuration                                                                                          |  |  |  |
| 🔚 Save 🎦 Reset ⊿                | 2 Apply Config                                                                                              |  |  |  |
| Status                          |                                                                                                    |  |  |  |
| i Status: Ready                 |                                                                                                    |  |  |  |
| _Interactive Voice Resp         | oonse(IVR) Information                                                                                      |  |  |  |
| Registration:                   | Registered with Cisco Unified Communications Manager 10.77.29.96                                            |  |  |  |
| IPv4 Address:                   | 10.77.29.96                                                                                                 |  |  |  |
| Device is trusted               |                                                                                                    |  |  |  |
| Server*                         | 10.77.29.96                                                                                                 |  |  |  |
| Name*                           | IVR_2                                                                                                    |  |  |  |
| Description                     | IVR CmB1                                                                                                    |  |  |  |
| Device Pool*                    | Default                                                                                                    |  |  |  |
| Location*                       | Hub_None -                                                                                                  |  |  |  |
| Use Trusted Relay Point*        | Off 🗸                                                                                                    |  |  |  |
|                                 |                                                                                                    |  |  |  |
| Save Reset Apply Config         |                                                                                                    |  |  |  |
| (i) *- indicates required item. |                                                                                                    |  |  |  |

Step 4. Since an IVR is treated as a media resource, you can add it to Media Resource Group (MRG), which then can be added to the Media Resource Group List (MRGL).

Service parameters **Call Count** and **Run Flag** are added automatically in the CUCM version for an IVR device similar to how service parameters are added for Annunciator.

| -Select Serve     | er and Service                                       |                                               |                 |
|-------------------|------------------------------------------------------|-----------------------------------------------|-----------------|
| Server*           | 10.77.29.96CUCM Voice/Video (Active)                 | •                                             |                 |
| Service*          | Cisco IP Voice Media Streaming App (Active)          | •                                             |                 |
| All parameters    | s apply only to the current server except parameters | that are in the cluster-wide group(s).        |                 |
| -Cisco IP Voic    | ce Media Streaming App (Active) Parameters o         | n server 10.77.29.96CUCM Yoice/Yideo (Active) |                 |
|                   |                                                      | ,                                             |                 |
| Parameter Na      | me                                                   | Parameter Value                               | Suggested Value |
| Annunciato        | or (ANN) Parameters                                  |                                               |                 |
| Call Count *      | s                                                    | 48                                            | 48              |
| <u>Run Flag</u> * |                                                      | True 👻                                        | True            |
| - Interactive     | Voice Response (IVR) Parameters                      |                                               |                 |
| Call Count        | s torce response (Try) rarameters                    | 49                                            | 48              |
| Con coone.        |                                                      | 40                                            | Terr            |
| Due Flee *        |                                                      |                                               |                 |

Step 5. Announcements that are added prompt the user to provide a meeting number, a host pin or an access code. Refer to Announcement list.

| Announcer    | Announcement (1 - 24 of 24)                         |                                                         |  |  |  |
|--------------|-----------------------------------------------------|---------------------------------------------------------|--|--|--|
| Find Announc | ement where Announcement Identifier 🖌 begins with 👻 | nd Clear Filter                                         |  |  |  |
|              | Announcement Identifier *                           | Description                                             |  |  |  |
|              | ConferenceNowAccessCodeFailed                       | Conference Now feature- Access code failed. Goodbye.    |  |  |  |
|              | ConferenceNowAccessCodeInvalid                      | Conference Now feature- Access code invalid. Retry.     |  |  |  |
|              | ConferenceNowCFBFailed                              | Conference Now feature- CFB capacity exceeded. Goodbye. |  |  |  |
|              | ConferenceNowEnterAccessCode                        | Conference Now feature- Enter access code prompt.       |  |  |  |
|              | ConferenceNowEnterPIN                               | Conference Now feature- Enter PIN prompt.               |  |  |  |
|              | ConferenceNowFailedPIN                              | Conference Now feature- Failed PIN. Goodbye.            |  |  |  |
|              | ConferenceNowGreeting                               | Conference Now feature greeting prompt.                 |  |  |  |
|              | ConferenceNowInvalidPIN                             | Conference Now feature- Invalid PIN. Retry.             |  |  |  |
|              | ConferenceNowNumberFailed                           | Conference Now feature- Meeting number failed. Goodbye. |  |  |  |
|              | ConferenceNowNumberInvalid                          | Conference Now feature- Meeting number invalid. Retry.  |  |  |  |
|              | Gone 00126                                          | System- Gone                                            |  |  |  |
|              | MLPP-BNEA 00123                                     | System- MLPP Busy not equipped                          |  |  |  |
|              | MLPP-BPA 00122                                      | System- MLPP Higher precedence                          |  |  |  |
|              | MLPP-ICA 00120                                      | System- MLPP Service disruption                         |  |  |  |
|              | MI PP-PALA 00119                                    | System- MI PP Precedence access limit                   |  |  |  |

Step 6. In case you want to change the announcement, you can upload a new file and modify the greeting as per your requirement.

| cisco      | Cisco U<br>For Cisco I | Unified CM Ac     | <b>dministration</b><br>ations Solutions |          |               |                   |                                  |        |
|------------|------------------------|-------------------|------------------------------------------|----------|---------------|-------------------|----------------------------------|--------|
| System 👻   | Call Routing 👻         | Media Resources 👻 | Advanced Features 👻                      | Device 👻 | Application 👻 | User Management 👻 | Bulk Administration $\checkmark$ | Help 👻 |
| Announce   | ement Config           | uration           |                                          |          |               |                   |                                  |        |
| 🔚 Save     | Add New                | Upload File       |                                          |          |               |                   |                                  |        |
| - Status — |                        |                   |                                          |          |               |                   |                                  |        |
| i) State   | us: Ready              |                   |                                          |          |               |                   |                                  |        |
| Annound    | ement                  |                   |                                          |          |               |                   |                                  |        |
| Announce   | ement Identifie        | ConferenceNowG    | reeting                                  |          |               |                   |                                  |        |
| Descriptio | on                     | Conference Now    | feature greeting pron                    | npt.     |               |                   |                                  |        |
| Default A  | nnouncement            | ConferenceNowG    | Greeting                                 |          | •             |                   |                                  |        |
| Save       | Add New                | Upload File       |                                          |          |               |                   |                                  |        |

Step 3. Configure Feature Group Template.

# Step 1. As shown in the image, navigate to **User Management > User/Phone Add > Feature Group Template.**

| Use | er Management 👻   | Bulk Administration | • | Help 👻                    |
|-----|-------------------|---------------------|---|---------------------------|
|     | Application User  |                     |   |                           |
|     | End User          |                     |   |                           |
|     | User/Phone Add    | •                   |   | Page Layout Preference    |
|     | SIP Realm         |                     |   | Universal Device Template |
|     | User Settings     | •                   |   | Universal Line Template   |
|     | Self-Provisioning |                     |   | Feature Group Template    |
|     | Assign Presence   | Users               |   | Quick User/Phone Add      |

# Step 2. In order to use the Conference Now feature, check the **Enable End User to Host Conference Now** check box.

| Feature Group Template                                                                                        |
|----------------------------------------------------------------------------------------------------|
| Name * Default Feature Group Template                                                                         |
| Description Feature Group Template using Def                                                                  |
| Features                                                                                                    |
| ✓ Home Cluster                                                                                                |
| 🔲 Enable User for Unified CM IM and Presence (Configure IM and Presence in the associated UC Service Profile) |
| 🔲 Include meeting information in Presence(Requires Exchange Presence Gateway to be configured on CUCM IM      |
| Services Profile Use System Default View Details                                                              |
| User Profile Standard (Factory Default) User - View Details                                                   |
| Enable End Liser to Host Conference Now                                                                       |
| Allow Control of Device from CTI                                                                              |
| Enable Extension Mobility Cross Cluster                                                                       |
| Enable Mobility                                                                                               |
| Enable Mobile Voice Access                                                                                    |

### Step 4. Configure End User.

Step 1. As shown in the image, navigate to **User Management > End Use.** 

| Use | er Management 👻   | Bulk Administration |
|-----|-------------------|---------------------|
|     | Application User  |                     |
|     | End User          |                     |
|     | User/Phone Add    | •                   |
|     | SIP Realm         |                     |
|     | User Settings     | •                   |
|     | Self-Provisioning |                     |
|     | Assign Presence   | Users               |

Step 2. Ensure that the end user's device number appears in the Controlled Devices field.

| -Device Information — |                 |   |
|-----------------------|-----------------|---|
| Controlled Devices    | SEP203A0782D633 | * |
|                       |                 |   |
|                       |                 | * |

Step 3. To ensure that a Directory Number (DN) is associated to the end user, choose the valid value from the DN drop-downlist.

| Directory Number  | Associations |
|-------------------|--------------|
| Primary Extension | 1002 🗸       |

### A Self-Service User ID is generated on the CUCM.

| User Status<br>User ID* | Enabled Local User |
|-------------------------|--------------------|
| Password                | useri              |
| Confirm Password        | •••••              |
| Self-Service User ID    | 1000               |
| PIN                     | ••••••             |
| Confirm PIN             | ••••••             |
| Last name*              | user1              |

Step 4. Check the **Enable End User to Host Conference Now** check box and ensure that Meeting Number is the same as the Self-Service User ID. Add the Attendees Access Code.

| Conference Now Information             |       |
|----------------------------------------|-------|
| Enable End User to Host Conference Now |       |
| Meeting Number                         | 1000  |
| Attendees Access Code                  | 12345 |
|                                        |       |

# Limitations

- The Conference Now feature does not have a Conference Roster, but it does play an entry/exit tone.
- The host cannot mute/unmute the attendees.
- An attendee cannot mute/unmute the audio by entering dual tone multi frequency (DTMF) digits.
- The maximum number of conference parties is controlled by the existing CallManager service parameter Maximum Meet-Me Conference Unicast.
- A maximum of one hundered (100) simultaneous Conference Now and Meet-Me conference are supported per CUCM node.
- The video on hold is not supported.
- An IVR supports Out-Of-Band (OOB) only. Media Termination Point (MTP) might be needed.
- An IVR supports codec G.711, G.729 and Wide Band 256K.
- An IP Voice Media Streaming Application (IPVMA) software conference bridge supports codec G.711 and Wide band 256K.

# Verify

There is currently no verification procedure available for this configuration.

## Troubleshoot

- Recheck the configuration
- Ensure that an IPVMA is running
- ENsure that an IVR is registered

### **Common Issues**

### No IVR Heard and Call Disconnets

When you pull CUCM traces for such call, in translator X you see the ladder, as shown in the image:

|              | $\rightarrow$ $\leftarrow$              |
|--------------|-----------------------------------------|
|              | (click here to change) ANN_3            |
|              | 10.226.224.16 10.226.224.4              |
| 16:29:53.744 | INVITE w/ SDP (101 INVITE)              |
| 16:29:53.746 | 100 Trying (101 INVITE)                 |
| 16:29:53.758 | 180 Ringing (101 IN VITE)               |
| 16:29:53.836 | OpenReceiveChannelAck                   |
| 16:29:53.836 | OpenReceiveChannelAck                   |
| 16:29:53.837 | OpenReceiveChannelAck                   |
| 16:29:53.838 | 200 OK w/ SDP (101 INVITE)              |
| 16:29:53.838 | StationAnnouncementFinishMessageID      |
| 16:29:53.840 | StationSubscribeDtmfPayloadResponse     |
| 16:29:53.842 | ACK (101 ACK)                           |
| 16:29:53.842 | BYE (101 BYE)                           |
| 16:29:53.844 | StationUnSubscribeDtmfPayloadErrMessage |
| 16:29:53.846 | 200 OK (101 BYE)                        |

If you see "StationAnnouncemnetFinishMessageID" instead of "startPlayingAnnouncement" then IVR never got invoked.

Get detailed IPVMA logs and we will see something link this

```
CANNAudio::GetAnnouncement() LocaleID(8) CountryID(39) AnnID(128) payload(.g729)
CANNAudio::GetAnnouncement() Ann(ConferenceNowGreeting) AnnMMGreeting.wav(USER)
AnnMMGreeting.wav(USER)
CANNAudio::isFileExist(AnnMMGreeting.wav) isUserLocale(T) UserLocale(8) nwLocale(39) isCustom(F)
CANNAudio::GetAnnouncement() Custom Ann Default file missing (AnnMMGreeting.wav)
CPlayWavFilesMgr::Play aid(22) cid(58508019) Unknown ANN resource. Locale(8) AnnID(128)
This issue is due to a uninstalled Locale on CUCM. We upgraded the CUCM but forgot to upgrade
```

the Locale or We chnaged the Locale on CUCM but have not installed the locale.

### No DTMF Accepted by IVR

This behavior is documented in the Defect : CSCuw79671

The work around would be to set Duplex Streaming Enabled to true

#### Not Enough Time to Enter Meeting Number

When using the Conference Now feature, upon dialing the conference number, the t302 fires. If this is set to a low number to accommodate overlapping DNs, it will not allow for enough time to dial the conference meeting number.

This is documented in the defect : CSCuw81520

As of now we do not have a work around for this issue.

### Video Walkthrough for the Basic Configuration, Testing and T-shoot